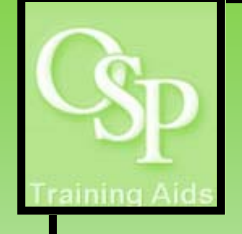

## **OGA Reports in IRA: PTA Balance Summary**

This report summarizes budget, actual and encumbrance amounts by award, project and task.

## **STEP 1. SETTING UP YOUR QUERY**

Utilize the dropdown arrow on one or more filters to specify how you want the data to be filtered. If a desired filter value is not available in the dropdown, then click "Search..." to view additional available values. Click Apply to run the guery.

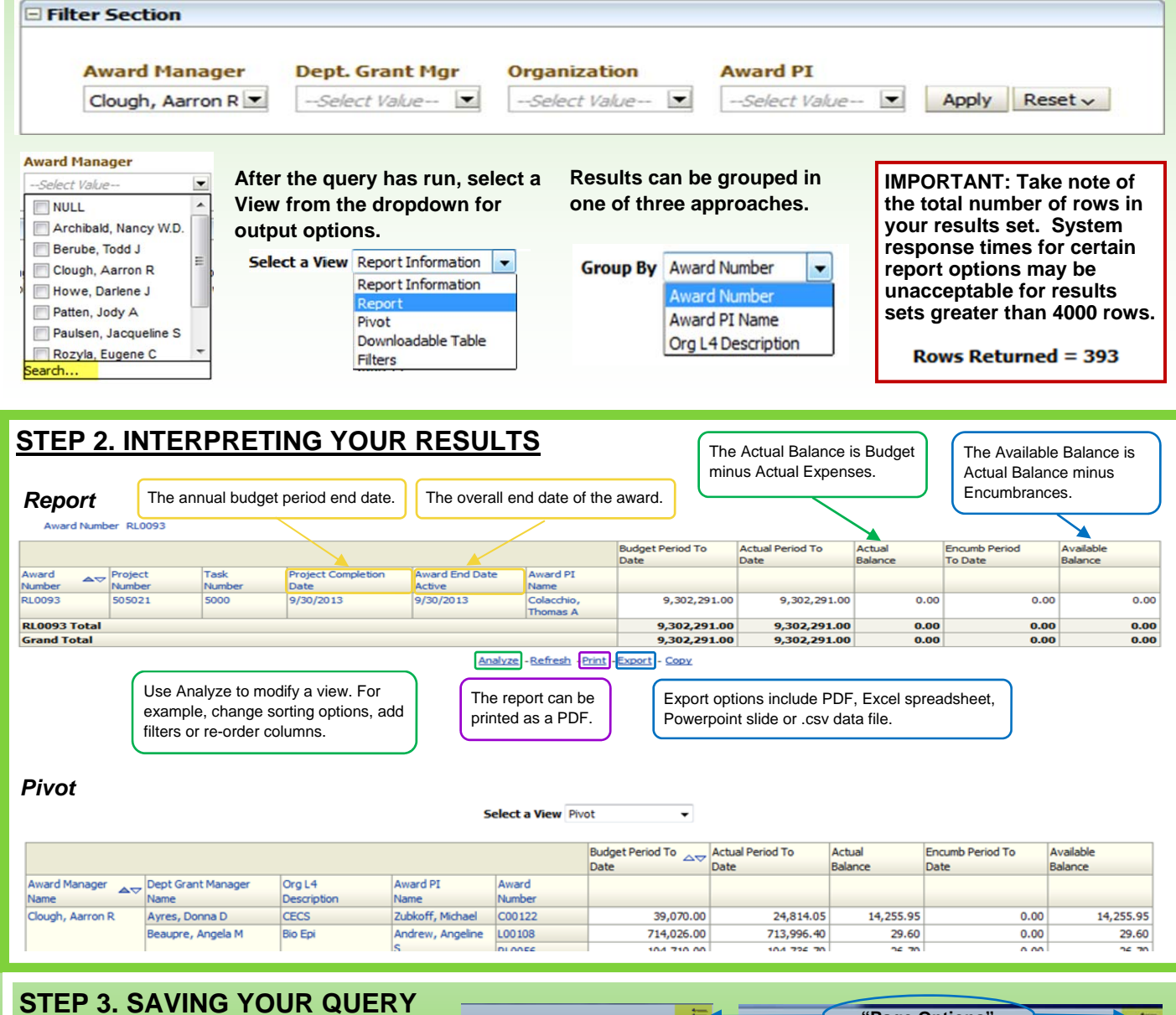

To save your customized query, click Page Options then Save Current Customization. Next, name the report.

To retrieve your saved query, click Page Options then Apply Saved Customization. Next, select the appropriate report.

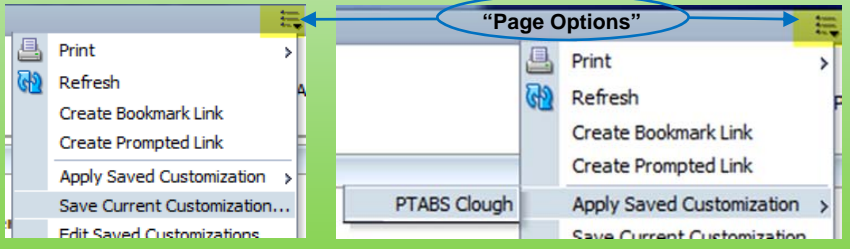